## INSTRUKCJA DLA UCZESTNIKÓW 46 OLIMPIADY JĘZYKA ANGIELSKIEGO

Uczestnicy rozwiązują test na platformie e-learningowej. Każdy uczestnik otrzyma zestaw 55 zadań. W teście nie ma pytań z odsłuchu. Na ich rozwiązanie przeznaczone będzie 135 minut. Uczestnik będzie widział ubiegający czas.

Test będzie dostępny w dniu 4.04 (poniedziałek) od godziny 12.00. Do testu jest tylko jedno podejście.

Uczniowie rozwiązują test na komputerach stacjonarnych lub laptopach z systemem operacyjnym WINDOWS, Linux, MacOS. Uczniowie NIE mogą rozwiązywać testu na telefonach, tabletach itp.

Można się cofać i zmieniać odpowiedzi NIE można używać opcji kopiuj-wklej, gdyż automatycznie test będzie oznaczony próbą oszustwa.

- Proszę o dokładne przeczytanie instrukcji.
- Na rozwiązanie testu przewidziano 135 minut.
- Do testu można podejść tylko jeden raz.
- Proszę nie korzystać z opcji KOPIUJ-WKLEJ
- Wpisz dokładnie cały adres i wejdź na stronę https://olimpiada.duzaoja.wsjo.pl/ (proszę uważnie wpisać CAŁY adres).
- Kliknij "zaloguj się" (w prawym górnym rogu).

• W miejscu na nazwę użytkownika i hasło wpisz dane, które otrzymałeś. Po chwili ukaże się strona z nazwą kursu – Olimpiada Języka Angielskiego

• Kliknij w nazwę kursu – Olimpiada, kolejno w Test 46 OJA

• Kolejno kliknij "Spróbuj teraz rozwiązać quiz". System poinformuje o limicie czasowym na rozwiązanie testu.

• Jeżeli uczestnik nie zmieści się w czasie, test nie zostanie zapisany, a szansa na jego rozwiązanie przepadnie.

• System poinformuje nas: " Czas będzie odliczany od momentu, kiedy rozpoczniesz swoją próbę. Musisz ją zakończyć przed jego upływem. Czy jesteś pewien, że chcesz rozpocząć teraz?" PROSZĘ KLIKNĄĆ "Rozpocznij podejście".

• Rozwiąż test.

• Aby przejść do następnego pytania kliknij "Następna strona". Na stronie możesz monitorować upływający czas. Po ostatnim pytaniu otrzymasz informację o zakończeniu oraz o czasie, w jakim rozwiązałeś test.

• Proszę koniecznie kliknąć "ZATWIERDŹ WSZYSTKIE I ZAKOŃCZ". Wyświetli się potwierdzenie "Zakończenie podejścia. Jeżeli zakończysz to podejście, nie będziesz mógł zmienić swoich odpowiedzi.". Po tej czynności test zostanie zapisany, a wynik pojawi się na platformie, gdzie będzie mógł go odczytać Zespół Olimpiady.

- PROSZĘ KLIKNĄĆ TAK.
- Zostaniesz poinformowany o zakończeniu testu.
- Proszę kliknąć WYLOGUJ (w prawym górnym rogu).